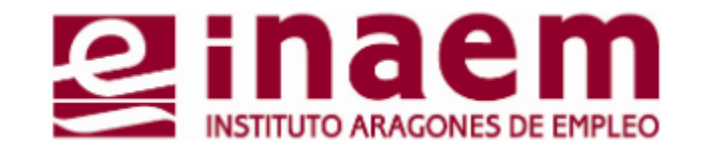

## **CÓMO GESTIONAR MI DEMANDA DE INAEM ONLINE 5** Renovación de la Demanda

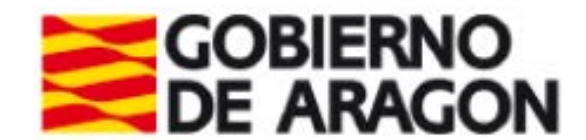

## Renovación de demanda

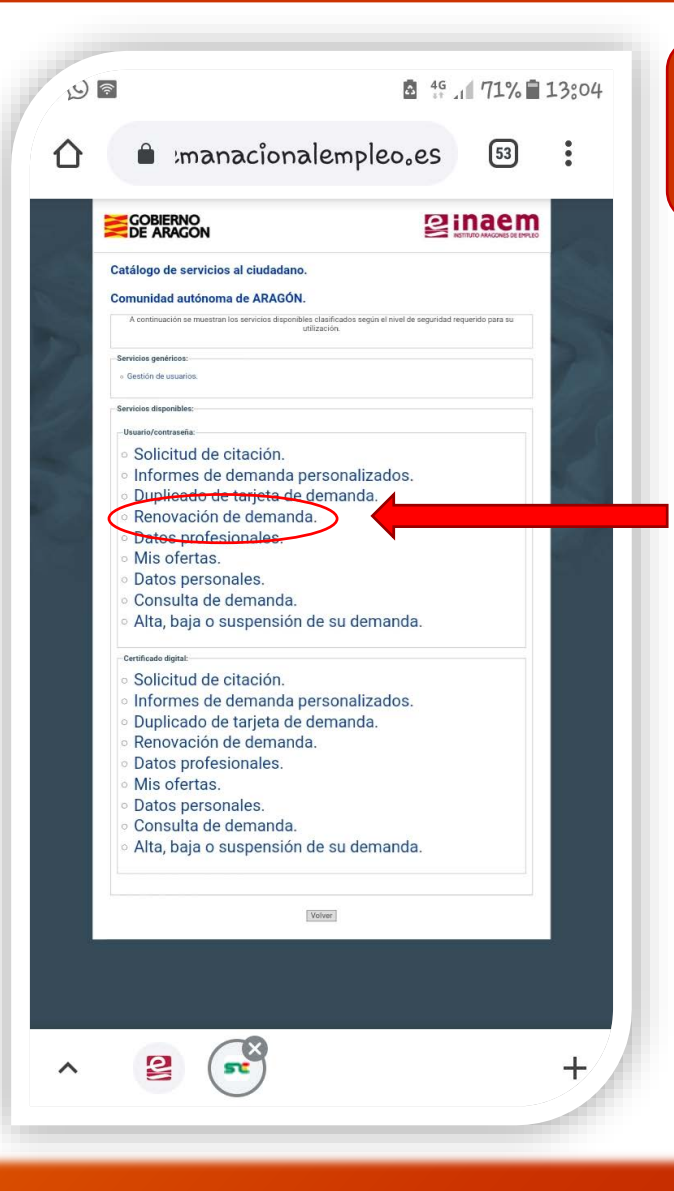

Accede a la aplicación "oficina electrónica" (**Tutorial 1**) y asegúrate de disponer de usuario y contraseña para realizar gestiones (**Tutorial 2**)

<u>Renovación de demanda</u>: Desde esta opción podrás renovar tu demanda la fecha que te corresponda sin salir de casa, y conocer la próxima fecha de renovación.

a) Pincha en la opción "renovación de demanda"

Cada vez que pinches en una opción diferente del menú tienes que poner nuevamente tus datos de acceso por motivos de seguridad.

## Renovación de la Demanda

| <u>چ</u>                                                 | AG                         | 1 71% 🗎                    | 13:04 |
|----------------------------------------------------------|----------------------------|----------------------------|-------|
| 🗎 💼 Imanacio                                             | onalempleo₀es              | 53                         | :     |
|                                                          | 2                          | INTERIOR APAGONES DE EMPLE |       |
| Renovación de Demanda.                                   |                            |                            |       |
| Introd                                                   | iuzca sus datos de acceso. |                            |       |
| Introduzca los datos requeridos:<br>Usuar<br>Contraserte |                            |                            | 7     |
| Enviar                                                   | Borrar Volver Catálogo     |                            | 1     |
| Sistema Nacional de Empleo, 2007.                        |                            | a la como                  |       |

5.2

b) Introduce usurario y contraseña. El sistema te indicará que vas a renovar tu demanda de empleo.

Para continuar pincha en "Enviar"

c) Si los has hecho correctamente, se generará una nueva demanda de empleo con tu próxima fecha de renovación, que puedes guardar pinchando en "Imprimir".

También podrás obtener el documento en cualquier momento desde la opción "Duplicado de tarjeta de demanda" del catálogo (tutorial 4)

\*Recuerda: Solo puedes renovar tu demanda de empleo en la fecha que está programada. Si intentas acceder en otra fecha (o si ya está renovada) te saldrá el siguiente mensaje: "Demanda fuera de periodo de renovación".

IMPORTANTE: Si no logras renovar tu demanda de empleo o el sistema te da un mensaje de error, contacta con tu oficina de empleo o con el Servicio de Atención Telefónica (**901 50 10 00**).

|                                                                                                    |                                                                                                    |                                                                                                    |                                                                                                    | ₽ 4G                                                                                                    | 1 60%                                                                                                    | 14:18                                                                                                    |
|----------------------------------------------------------------------------------------------------|----------------------------------------------------------------------------------------------------|----------------------------------------------------------------------------------------------------|----------------------------------------------------------------------------------------------------|----------------------------------------------------------------------------------------------------|----------------------------------------------------------------------------------------------------|----------------------------------------------------------------------------------------------------|
|                                                                                                    | IEMP_DA                                                                                                    | RDE_Ren                                                                                                    | ovacion                                                                                                    | - Gua                                                                                                    | rdado                                                                                                    |                                                                                                    |
| $\leftarrow$                                                                                                    |                                                                                                    |                                                                                                    | Q                                                                                                    | К Л<br>К Л                                                                                                    | Ŕ                                                                                                    | :                                                                                                    |
|                                                                                                    |                                                                                                    |                                                                                                    |                                                                                                    |                                                                                                    |                                                                                                    |                                                                                                    |
|                                                                                                    | BIERNO<br>ARAGON                                                                                                    |                                                                                                    |                                                                                                    |                                                                                                    |                                                                                                    | ES DE EMPLEO                                                                                                    |
|                                                                                                    | JU                                                                                                    | STIFICANTE DEMAN                                                                                                    | NDA DE EMPLEO                                                                                                    | (DARDE)                                                                                                    |                                                                                                    |                                                                                                    |
| NID:                                                                                                    | SITUACIÓN DE ALTA                                                                                                    |                                                                                                    | - <b>1</b>                                                                                                    |                                                                                                    |                                                                                                    |                                                                                                    |
| Causa: INSCRI                                                                                                    | PCIÓN<br>N INTERMEDIACIÓN                                                                                                    |                                                                                                    | 50013 Zaragoza<br>ZARAGOZA                                                                                                    |                                                                                                    |                                                                                                    |                                                                                                    |
| ECHA DE INS                                                                                                    | CRIPCIÓN:                                                                                                    | -                                                                                                    | Divide                                                                                                    |                                                                                                    | _                                                                                                    |                                                                                                    |
| COMPROMISO                                                                                                    | DE CASPE 6-10                                                                                                    | s.                                                                                                    |                                                                                                    |                                                                                                    | Fec                                                                                                    | ha proxii                                                                                                    |
|                                                                                                    | ennesente Carajoniei                                                                                                    |                                                                                                    |                                                                                                    |                                                                                                    | re                                                                                                    | novació                                                                                                    |
| Teléfono:                                                                                                    | Correo Electr                                                                                                    | ónico:                                                                                                    |                                                                                                    |                                                                                                    |                                                                                                    |                                                                                                    |
| FECHAS PREV                                                                                                    | VISTAS PRÓXIMA REN                                                                                                    | OVACIÓN:                                                                                                    | 29/06/2020                                                                                                    | )                                                                                                    |                                                                                                    |                                                                                                    |
| Esta inscripción<br>procedimiento s                                                                                                    | su inscripción en el Serv<br>lía señalado no es hábil,<br>aja.<br>conlleva una serie de ol<br>ancionador, conforme a                                                                                                    | bligaciones, cuyo inc<br>lo establecido en la                                                                                                    | leo deberá renoval<br>el siguiente día háb<br>cumplimiento podri<br>normativa laboral (                                                                                                    | su demanda e<br>il. En caso con<br>a dar lugar al in<br>de aplicación. E                                                                                                    | n la fecha arriba<br>trario, su demanda<br>iicio de un<br>in caso de ser                                                                                                    |                                                                                                    |
| Fara mantener 3<br>indicada. Si el d<br>podría causar b<br>Esta inscripción<br>procedimiento s<br>perceptor/a de p                                                                                                    | su inscripción en el Serv<br>lia señalado no es hábil,<br>aja.<br>conlleva una serie de ol<br>ancionador, conforme a<br>srestaciones o ayudas p<br>ón 30 de marzo de 2020                                                                                                    | ncio Publico de Empl<br>debe renovarla en e<br>bligaciones, cuyo inc<br>lo establecido en la<br>or desempleo podría                                                                                                    | leo deberá renova<br>el siguiente día háb<br>sumplimiento podrí<br>normativa laboral e<br>alectar a su cobro                                                                                                    | su demanda e<br>il. En caso con<br>a dar lugar al in<br>de aplicación. E<br>SK7OM                                                                                                    | n la fecha arriba<br>trario, su demanda<br>iicio de un<br>in caso de ser<br>ILJX a las 14:13:31                                                                                                    |                                                                                                    |
| Fara mantener 3<br>indicada. Si el d<br>podría causar b<br>Esta inscripción<br>procedimiento s<br>perceptor/a de p                                                                                                    | su inscripción en el Servi<br>la señalado no es hábil,<br>aja.<br>conlleva una serie de ol<br>ancionador, conforme a<br>orestaciones o ayudas p<br>ún 30 de marzo de 2020<br>La autenticidad d                                                                                                    | relo Publico de Empl<br>debe renovarla en e<br>bligaciones, cuyo inc<br>lo establecido en la r<br>or desempleo podría<br>e este documento pu                                                                                                    | leo deberá renova<br>el siguiente día háb<br>cumplimiento podrí<br>normativa laboral e<br>alectar a su cobro<br>uede verificarse en                                                                                                    | su demanda e<br>il. En caso con<br>a dar lugar al in<br>fe aplicación. E<br>SK7OM<br>www.sistemai                                                                                                    | n la fecha arriba<br>trario, su demanda<br>iicio de un<br>in caso de ser<br>ILJX a las 14:13:31<br>nacionalempleo.e                                                                                                    | s                                                                                                    |
| Para mantener 3<br>indicada. Si el d<br>podría causar bu<br>Esta inscripción<br>procedimiento s<br>perceptor/a de p<br>Fecha de emisió<br>Usted se encuentir<br>Para poder ayud                                                                                                    | su inscripción en el Servi<br>la señalado no es hábil,<br>aja.<br>conlleva una serie de ol<br>ancionador, conforme a<br>prestaciones o ayudas p<br>ón 30 de marzo de 2020<br>La autenticidad d<br>a inscrite en si Servicio Páblico                                                                                                    | Indo Publico de Emple<br>debe renovarla en e<br>bligaciones, cuyo inc<br>lo establecido en la i<br>or desempleo podría<br>e este documento pu<br>los de Empleo de Arapán                                                                                                    | leo deberá renovan<br>el siguiente día háb<br>rumplimiento podrí<br>normativa laboral i<br>alectar a su cobro<br>uede verificarse en                                                                                                    | su demanda e<br>il. En caso com<br>a dar lugar al in<br>de aplicación. E<br>SK7OM<br>www.sistemal<br>A través de                                                                                                    | n la fecha arriba<br>trario, su demanda<br>icio de un<br>in caso de ser<br>ILJX a las 14:13:31<br>nacionalempleo.e                                                                                                    | s                                                                                                    |
| Para mantener 3<br>indicada. Si el di<br>podría causar lo<br>Esta inscripción<br>procedimiento s<br>perceptor/a de p<br>Fecha de emisió<br>Usted se encuentor<br>Para poder avoir<br>estualizada su de<br>personales o prof<br>formación)                                                                                                    | su inscripción en el Servi<br>la señalado no es hábil,<br>aja.<br>conlleva una serie de ol<br>ancionador, conforme a<br>prestaciones o ayudas p<br>ún 30 de marzo de 2020<br>La autenticidad d<br>a inscrite en el Servicio Páblic<br>resentes (aethore, de senvicio<br>resentes (aethore, de senvicio)                                                                                                    | Inco Fublico de Emple<br>debe renovaría en e<br>bilgaciones, cuyo (no<br>lo establecido en la i<br>or desempleo podría<br>e este documento pu<br>los de Empleo de Aregún<br>matice y aneceria servi<br>matice y aneceria servi<br>into intéreno, nueva esp                                                                                                    | leo deberá renovan<br>el siguiente día háb<br>sumplimiento podrí<br>normativa laboral<br>alectar a su cobre<br>uede verificarse en<br>suco des manismer<br>periencia profesional                                                                                                    | su demanda e<br>ii. En caso com<br>a dar lugar al in<br>fe aplicación. E<br>SK7OM<br>www.sistemai<br>A través de<br>wo                                                                                                    | n la fecha arriba<br>trario, su demanda<br>licio de un<br>in caso de ser<br>ILJX a las 14:13:31<br>nacionalempleo.e<br>w.inaem.aragon.er<br>mración de Interf                                                                                                    | s<br>Is para su                                                                                                    |
| Para mantener<br>para mantener<br>indicada. Si el di<br>podría causar bi<br>Esta inscripción<br>procedimiento si<br>perceptor/a de procedimiento<br>perceptor/a de procedimiento<br>perceptor/a de procedimiento<br>perceptor/a de procedimiento<br>perceptor/a de procedimiento<br>perceptor/a de procedimiento<br>perceptor/a de procedimiento<br>perceptor/a de procedimiento<br>perceptor/a de procedimiento<br>perceptor/a de procedimiento<br>perceptor/a de procedimiento<br>perceptor/a de procedimiento<br>perceptor<br>perceptor | su inscripción en el Servi<br>is aexistado no es habil,<br>aja.<br>conlleva una seria de do<br>ancionador, conforme a<br>ancionador, conforme a<br>prestaciones o ayudas p<br>in 30 de marzo de 2020<br>La autenticidad d<br>a instrita es tal servicio Pala<br>instrita es tal servicio Pala<br>tersentes cantos de terretado area<br>de ja cantenado entrado entrado entra<br>de la cantenada entrado entrado entra<br>de la cantenada entrado entrado entrado<br>de la cantenada entrado entrado entrado<br>de la cantenada entrado entrado entrado<br>de la cantenada entrado entrado entrado<br>de la cantenada entrado entrado entrado<br>de la cantenada entrado entrado entrado<br>de la cantenada entrado entrado entrado entrado entrado entrado<br>de la cantenada entrado entrado entrado entrado entrado entrado<br>de la cantenada entrado entrado e                                                                                                    | Inco Futucio de Empir<br>debe renovaría en e<br>bilgaciones, cuyo inco<br>lo establecido en la ro<br>o desempleo podría<br>e este documento pu<br>los de Empleo de Aragán<br>milo, interes, nuera esta<br>e este documento pu<br>los de Empleo de Aragán<br>e a baje de Aragán<br>e a baje de Aragán                                                                                                    | leo deberá renovas<br>el siguiente día háb<br>sumplimiento podrí<br>normativa laboral a<br>alectar a su cobre<br>uede verificarse en<br>vicios debe inantener<br>seción de sus desos<br>ereincia profesional<br>se demande guedat<br>se demande guedat                                                                                                    | su demanda e<br>ii. En caso com<br>a dar lugar al in<br>fe aplicación. E<br>SK7OM<br>www.sistemai<br>A través de<br>wo<br>obtendrà infab<br>de empleo,<br>candidatura                                                                                                    | n la fecha arriba<br>trario, su demanda<br>licio de un<br>in caso de ser<br>ILJX a las 14:13:31<br>nacionalempleo.e<br>w.inaem.aragon.et<br>macion de inter-<br>acceder y ge<br>a oferta y re                                                                                                    | s<br>is para su<br>u demanda<br>islaur ofas                                                                                                    |
| Para mantener<br>para mantener<br>indicada. Si el d<br>podría causar b<br>Esta inscripción<br>procedimiento s<br>perceptor/a de p<br>Fecha de emisión<br>Usted se encuentri<br>Para poder avoir<br>tal comunicación<br>suspandia. Cam<br>reactivación esta de<br>suspandia. Cam<br>Persono esta de<br>percento esta de<br>suspandia. Cam<br>Persono esta de<br>percento esta de<br>percent                                                                                                    | su inscripción en el Servi<br>la señalado no es habil,<br>gis.<br>contenu na seria de ol<br>ancionador, conforme a<br>prestaciones o ayudas p<br>la autoritación de autoritación<br>La autenticidad d<br>a inscripción en 2 devices de auto-<br>mensos de autoritación de auto-<br>necesarios de autoritación de auto-<br>necesarios de autoritación de auto-<br>mensos de autoritación de auto-<br>mensos de autoritación de auto-<br>mensos de autoritación de auto-<br>mensos de autoritación de auto-<br>mensos de autoritación de auto-<br>mensos de autoritación de auto-<br>mensos de autoritación de auto-<br>mensos de autoritación de auto-<br>mensos de autoritación de auto-<br>mensos de autoritación de auto-<br>mensos de autoritación de auto-<br>mensos de autoritación de auto-<br>mensos de autoritación de auto-<br>de autoritación de auto-<br>cal de autoritación de auto-<br>de autoritación de autoritación de auto-<br>de autoritación de autoritación de auto-<br>de autoritación de autoritación de auto-<br>de autoritación de autoritación de autoritación<br>de autoritación de autoritación de autori-<br>tación de autoritación de autoritación de autori-<br>tación de autoritación de autoritación de autoritación de autori-<br>tación de autoritación de autoritación de autoritación de autori-<br>tación de autoritación de autoritación de autoritación de autoritación de autoritación de autoritación de autoritación de<br>autoritación de autoritación de autoritación de autoritación de<br>autoritación de autoritación de autoritación de autoritación de<br>autoritación de autoritación de autoritación de<br>autoritación de autoritación de autoritación de<br>autoritación de autoritación de autoritación de<br>autoritación de autoritación de autoritación de<br>autoritación de autoritación de<br>autoritación de autoritación de autoritación de<br>autoritación de autoritación de<br>autoritación de autoritación de<br>autoritación de autoritación de<br>autoritación de autoritación de<br>autoritación de<br>autoritación de<br>autoritación de<br>autoritación de<br>autoritación de<br>autoritación de<br>autoritación de<br>autoritación de<br>autoritación de<br>autoritación de<br>autoritación de<br>autoritación de<br>autoritación de<br>autor                                                                                                    | Inco Publico de Emplo<br>debe renovaría en e<br>bilgaciones, cuyo inco<br>lo establecido en la ro<br>o cestablecido en la ro<br>o desempleo podría<br>este documento pu<br>los de Empleo de Aragón<br>mateira y afrecería sera<br>mateira y afrecería sera<br>mateira y afrecería sera<br>mateira y afrecería sera<br>esta bala de Aragón<br>esta bala de Aragón<br>esta bala de                                                                                                    | leo deberá renovas<br>el siguiente día háb<br>sumplimiente podrí<br>adectar a su cobre<br>uede verificarse en<br>succeso de mantener<br>succeso de mantener<br>succeso de mantener<br>succeso de mantener<br>succeso de mantener<br>succeso de mantener<br>succeso de mantener<br>succeso de mantener<br>succeso de succeso<br>succeso de succeso<br>succeso de succeso<br>succeso de succeso<br>mento de relación de                                                                                                    | su demanda e<br>ii. En caso con<br>a dar lugar al in<br>de aplicación. E<br>SK7OM<br>www.sisteman<br>A través de<br>ww<br>obtendrá info<br>bisqueda lado<br>de empleo,<br>candidatura<br>gestiones on l                                                                                                    | n la fecha arriba<br>trario, su demanda<br>licio de un<br>in caso de ser<br>LLJX a las 14:13:31<br>nacionalempleo.e<br>wulnaem.aragon.et<br>mración de inter<br>acceder y gre<br>a ofertas y gre<br>ne accediendo a la                                                                                                    | S<br>S para su<br>u demanda<br>Nicar olias                                                                                                    |
| Para mantener<br>para mantener<br>indicada. Si el d<br>podría causar b<br>Esta inscripción<br>procedimiento s<br>perceptor/a de p<br>Fecha de emisió<br>Used a encuenten<br>personales puer<br>esta activationa de la<br>personale de la consumente<br>personales puer<br>la comunicación<br>reactivación.<br>Possede está activativativativativativativativativativa                                                                                                    | su inscripción en el Servi<br>la señalado no es habil,<br>gis.<br>contextu en seria de ol<br>ancionador, conforme a<br>prestaciones o ayudes p<br>los de marzo de 2020<br>La autenticidad d<br>a resta es tabalecadas de a<br>ancientado es a fancia de alter<br>contextu es tabalecadas de a<br>ancientado es a fancia de alter<br>a resta es tabalecadas de a<br>ancientado es a fancia de alter<br>a contextu es tabalecadas de a<br>ancientado es a fancia de alter<br>a fancienta de alteración de alter<br>a contextu es a tabalecadas de a<br>a contextu es a tabalecadas de a<br>ancientado es a fancia de alter<br>a contextu es a tabalecadas de a<br>a contextu es a tabalecadas de a<br>a contextu es a tabalecadas de a<br>a contextu es a tabalecadas de a<br>a contextu es a tabalecadas de alter<br>a contextu es a tabalecadas de a<br>a contextu es a tabalecadas de a<br>a de a contextu esta de alter<br>a de alter a contextu esta de alter<br>a de alter a contextu esta de alter<br>a de alter a tabalecadas de alter<br>a de alter a tabalecadas de alter<br>a de alter a tabalecadas de alter<br>a de alter a tabalecadas de alter<br>a de alter a tabalecadas de alter<br>a de alter alter alter alter alter<br>a de alter alter alter alter alter<br>a de alter alter alter alter alter<br>a de alter alter alter alter alter<br>a de alter alter alter alter alter<br>a de alter alter alter alter alter<br>a de alter alter alter alter alter<br>a de alter alter alter alter alter<br>a de alter alter alter alter alter<br>a de alter alter alter alter alter<br>a de alter alter alter alter alter<br>a de alter alter alter alter alter<br>a de alter alter alter alter alter<br>a de alter alter alter alter<br>a de alter alter alter alter alter<br>a de alter alter alter alter<br>a de alter alter alter<br>a de alter alter alter<br>a de alter alter alter<br>a de alter alter<br>a de alter alter alter<br>a de alter alter alter<br>a de alter alter<br>a de alter alter alter<br>a de alter alter<br>a de alter alter alter<br>a de alter alter<br>a de alter alter<br>a de alter alter<br>a de alter alter<br>a de alter alter<br>a de alter alter<br>a de alter alter<br>a de alter alter<br>a de alter alter<br>a de alter alter<br>a de alter<br>a de alter<br>a de alter alter<br>a de alter<br>a de alter<br>a de                                                          | Inco Publico de Emplo<br>debe renovaria en e<br>bilgaciones, cuyo inc<br>lo establecido en la<br>e este decempleo podría<br>e este documento pu<br>los da Employer e regular<br>e este documento pu<br>entre de Employer e regular<br>entre de Employer esta<br>entre de Employer esta<br>entre de Employer esta<br>entre de Employer esta<br>entre de Employer esta<br>entre de Employer esta<br>entre de Employer esta<br>entre de Employer esta<br>entre de Employer esta<br>entre de Employer esta<br>entre de Employer esta<br>entre de Employer esta<br>entre de Employer esta<br>esta esta esta esta<br>entre de Employer esta<br>esta esta esta esta esta<br>esta esta esta esta esta<br>esta esta esta esta esta<br>esta esta esta esta esta<br>esta esta esta esta esta<br>esta esta esta esta esta<br>esta esta esta esta esta<br>esta esta esta esta esta<br>esta esta esta esta esta<br>esta esta esta esta esta esta<br>esta esta esta esta esta esta<br>esta esta esta esta esta<br>esta esta esta esta esta<br>esta esta esta esta esta<br>esta esta esta esta esta esta<br>esta esta esta esta esta esta<br>esta esta esta esta esta esta<br>esta esta esta esta esta esta esta<br>esta esta esta esta esta esta<br>esta esta esta esta esta esta<br>esta esta esta esta esta esta<br>esta esta esta esta esta esta<br>esta esta esta esta esta esta<br>esta esta esta esta esta esta<br>esta esta esta esta esta esta<br>esta esta esta esta esta esta esta<br>esta esta esta esta esta esta esta<br>esta esta esta esta esta esta esta<br>esta esta esta esta esta esta esta<br>esta esta esta esta esta esta esta<br>esta esta esta esta esta esta esta esta<br>esta esta esta esta esta esta esta esta                                                                                                    | leo deberá renovas<br>el siguiente día há<br>cumplimiento podrí<br>alectar a su cobre<br>uede verificarse en<br>construito de manteuro<br>construito de manteuro<br>renova a dese<br>referencia professiona<br>en el se de termano<br>construitor e el se de<br>la dese de termano<br>construitor e el se de<br>la dese de termano<br>de de termano<br>de de terman | su demanda e<br>ii. En caso con<br>a dar lugar al in<br>e aplicación. E<br>SK7OM<br>www.sisteman<br>A través de<br>ww<br>obtendră info<br>bisqueda labc<br>de empleo,<br>candidatura<br>gestiones on 1                                                                                                    | n la fecha arriba<br>trario, su demanda<br>licio de un<br>in caso de ser<br>ILJX a las 14:13:31<br>nacionalempleo.e<br>w.inaem.aragon.et<br>macional de inter-<br>acceder y ge<br>a ofertas y rei<br>ne accediendo a la<br>Dificina Electronic                                                                                                    | s<br>s para su<br>u demanda<br>silicar otras                                                                                                    |
| Para maninene indicada. Si el opodría causar be<br>indicada. Si el opodría causar be<br>Esta incorpolón porcedimiento se<br>porcedimiento se<br>porceptoria de por<br>Fecha de emisió<br>Usida se acusar la<br>Usida se acusar la<br>causar a la<br>porcedimiento se<br>porceptoria de por<br>esta acusar a la<br>porcedimiento se<br>porceptoria de por<br>esta acusar a la<br>porcedimiento se<br>porceptoria de porce<br>porceptoria de porce<br>porceptoria de porce<br>porceptoria de porce<br>porceptoria de porce<br>porceptoria de porce<br>porceptoria de porce<br>porceptoria de porceptoria de porceptoria de<br>porceptoria de porceptoria de<br>porceptoria de porceptoria de<br>porceptoria de porceptoria de<br>porceptoria de porceptoria de<br>porceptoria de porceptoria de<br>porceptoria de<br>porceptori de<br>porceptoria de<br>porceptoria de<br>porcepto                                                                                                   | su inscripcion en el Servi<br>is achesiado no es habil,<br>gis.<br>contextu esta esta de ol<br>ancionador, conforme a<br>prestaciones o ayudas p<br>los de marzo de 2020<br>La autenticidad d<br>ancientador esta de antesta<br>ancientador esta de antesta<br>la successión esta de antesta<br>esta esta esta de antesta de ante<br>esta esta esta de antesta de ante<br>esta de la cantesta de ante<br>esta de la cantesta de ante<br>esta de la cantesta de ante<br>esta de la cantesta de ante<br>esta de la cantesta de ante<br>esta de antesta esta de antesta de ante<br>esta de la cantesta de ante<br>esta de antesta de antesta de ante<br>esta de antesta de antesta de ante<br>esta de antesta de antesta de ante<br>esta de antesta de antesta de ante<br>esta de antesta de antesta de ante<br>esta de antesta de antesta de ante<br>esta de antesta de antesta de ante<br>esta de antesta de antesta de antesta<br>esta de antesta de antesta de antesta<br>esta de antesta de antesta de antesta<br>esta de antesta de antesta de antesta<br>esta de antesta de antesta de antesta<br>esta de antesta de antesta de antesta<br>esta de antesta de antesta de antesta<br>esta de antesta de antesta de antesta<br>esta de antesta de antesta de antesta<br>esta de antesta de antesta de antesta<br>esta de antesta de antesta de antesta<br>esta de antesta de antesta de antesta<br>esta de antesta de antesta de antesta de antesta<br>esta de antesta de antesta de antesta de antesta de antesta<br>esta de antesta de antesta de antesta<br>esta de antesta de antesta de antesta<br>esta de antesta de antesta de antesta de antesta de antesta<br>esta de antesta de antesta de                                                                                                    | Inco Publico de Emplo<br>debe renovaria en e<br>bilgaciones, cuyo inc<br>lo establecido en la jo<br>or desempleo podría<br>e este documento pu<br>las de Emplo de Aragon,<br>en este documento pu<br>las factores aracitas ser-<br>tas factores de Aragon,<br>en las factores de Aragon,<br>en las factor                                                                                                    | eo deberá renovas<br>si siguiente dia hab<br>sumplimiento podrá<br>momativa labora<br>uede verificarse en<br>terres de destructuras<br>renovas en entres de destructuras<br>renovas en entres de de de de de de de de de de de de de                                                                                                    | su demande e<br>II. En caso con<br>a dar lugar al in<br>geaplicación. E<br>SK7OM<br>A través de<br>www.sisteman<br>A través de<br>wy<br>obtendrá info<br>bisqueda labe<br>de empleo,<br>candidatura<br>gestiones on I<br>También podr<br>para buscar<br>formación y O                                                                                                    | In la fecha amba<br>ratio, su demanda<br>licio de un<br>in caso de ser<br>LUX a las 14:13:31<br>nacionalempleo.e<br>wulnaem.aragon.en<br>macionalempleo.e<br>sofertas y es<br>a contra y es<br>a contra y es                                                                                                    | s<br>s para su<br>a demanda<br>sizar otas<br>del INAEM<br>Cursos de                                                                                                    |
| Para manifore indicada. Si el organizador en anticidad indicadas. Si el organizador en anticidad en podría causar bereferencia en anticidad en anticidad en antic                                                                                                    | su inscription end Servi<br>is achieved on es habil,<br>ge.<br>context una serie de ci<br>ancionador, conforme a<br>prestaciones o ayudas p<br>prestaciones o ayudas p<br>son 30 de marzo de 2020<br>La autenticidad d<br>autenticidad d<br>autenticidad de services de services de<br>sustativa en su service habilitador de<br>sustativa en su service habilitador de<br>sustativa en su service habilitador de<br>sustativa en su service habilitador de<br>su services autenticidad de<br>su services autenticidad de<br>sustativa en su services habilitador de<br>sustativa en su services habilitador de<br>su services autenticidad de<br>substativa en su services habilitador de<br>substativa en services habilitador de su<br>desarros autenticidad de su<br>desarros autenticidad de su<br>de su<br>de su de su de su<br>de su de su<br>de su de su de su<br>de su de su de su de su<br>de su de su de su de su de su<br>de su de su de su de su de su de su de su de su de su de su<br>de su de su de su de su de su de su de su de su de su de su de su de su de su de su de su de su de su de su de su de su de su de su de su                                                                                   | Inco - Function de Limpio<br>debe renovaria en e<br>bilgaciones, cuyo inc<br>lo establecido en la<br>establecido en la<br>establecido establecido<br>establecido establecido<br>establecido establecido establecido<br>establecido establecido<br>establecido establecido<br>establecido establecido establecido<br>establecido establecido establecido<br>establecido establecido establecido<br>establecido establecido establecido establecido<br>establecido establecido establecido establecido establecido<br>establecido establecido establecido establecido establecido establecido<br>e                                                                                                    | eo deberá renovas<br>siguente da habia<br>urunpilmiento podrá<br>normativa laboral a<br>ladota venificarse en<br>labora venificarse en<br>labora venif                                                                                                    | su demanda e<br>II. En caso com<br>n dar lugar al in<br>de aplicación. E<br>SK7OM<br>www.sisteman<br>A través de<br>obtendra info<br>basqueda labo<br>candidatura<br>gestiones on I<br>También podr<br>formación y O                                                                                                    | n la focha amba<br>trato, su demanda<br>licio de un<br>in caso de ser<br>LUX a las 14:13:31<br>maionalempieo.e<br>multimater argon.e.<br>multimater argon.e.<br>e acceder y ge<br>a coletta y ge<br>a coletta y coletta y coletta y coletta y coletta y coletta y coletta y coletta y coletta y col | s<br>u demanda<br>stonar su<br>stonar su<br>star otras<br>del INAEM<br>Cursos de                                                                                                    |
| Transmissioner and the second second                                                                                                    | su inscription en el Servi<br>i secharado no es hatal,<br>as.<br>contexe una serie de ci<br>ancienador, conforme a<br>prestaciones o ayudas p<br>bran 30 de marzo de 2020<br>La autenticidad d<br>autenticidad d<br>autenticidad d<br>autenticidad de autenticidad de la<br>autenticidad de autenticidad de autenticidad de autenticidad de<br>autenticidad de autenticidad de autenticidad de autenticidad de<br>autenticidad de autenticidad de autenticidad de autenticidad de<br>autenticidad de autenticidad de autenticidad de autenticidad de<br>autenticidad de autenticidad de autenticidad de autenticidad de<br>autenticidad de autenticidad de autenticidad de autenticidad de<br>autenticidad de autenticidad de aut                                                                                                    | the Public of Elempts debe renovatian en e  bigaciones, cuyo inc lo establecido en la la  costablecido en la la  costabla  costablecido en la la  costablecido en la  costabl                                                                                                    | eo deberá monxas<br>is guerente da habitar<br>unreplimiento podrá<br>inormativa laboral a<br>uede verificarse en<br>uede verificarse en<br>constructiva en ueder<br>uede verificarse en<br>constructiva en ueder<br>uede verificarse en<br>constructiva en ueder<br>uede verificarse en<br>constructiva en ueder<br>ueder verificarse en<br>constructiva en ueder<br>ueder verificarse en<br>constructiva en ueder<br>ueder verificarse en<br>constructiva en ueder<br>ueder ueder ueder<br>ueder ueder ueder ueder<br>ueder ueder ueder<br>ueder ueder ueder<br>ueder ueder ueder<br>ueder ueder ueder ueder<br>ueder ueder ueder<br>ueder ueder ueder ueder<br>ueder ueder ueder<br>ueder ueder ueder<br>ueder ueder ueder<br>ueder ueder ueder<br>ueder ueder ueder<br>ueder ueder ueder ueder<br>ueder ueder ueder ueder<br>ueder ueder ueder ueder<br>ueder ueder ueder ueder<br>ueder ueder ueder ueder<br>ueder ueder ueder ueder<br>ueder ueder ueder ueder ueder<br>ueder ueder ueder ueder ueder<br>ueder ueder ueder ueder ueder ueder ueder<br>ueder ueder ueder ueder ueder ueder ueder ueder ueder<br>ueder ueder uede                                                                                                    | su demande e<br>ii. En caso con<br>a dar lugar al in<br>te aplicación. E<br>SK70M<br>www.sisteman<br>A través de<br>www.sisteman<br>A través de<br>www.sisteman<br>C<br>También pode<br>te antenes o<br>te antenes o<br>te antenes                                                                                                    | In la ficha amba ranba ranba ranba ranba sur antar antar ant                                                                                                    | s<br>su para su<br>su demanda<br>stonar su<br>stonar su<br>statar otras<br>del INAEM<br>Cursos de                                                                                                    |
| rate main 50 of a pool of a causar b bord of a causar b bord of a causar b bord of a causar b bord of a causar b bord of a causar b bord of a causar b bord of a causar b bord of a causar b bord of a causar bord of a causar bord                                                                                                    | eu inscription en el Servi<br>is achalado no es hala,<br>ab.<br>contextu ana serie de ol<br>anciendard, conforme a<br>trastaciones o ayudas p<br>in 30 de marzo de 2020<br>La autenticidad d<br>antestaciones o ayudas p<br>in 30 de marzo de 2020<br>La autenticidad d<br>antestaciones o ayudas p<br>in 40 de marzo de 2020<br>La autenticidad d<br>antestaciones o ayudas p<br>in 50 de marzo de 2020<br>La autenticidad d<br>antestaciones o ayudas p<br>in 50 de 2020<br>La autenticidad d<br>antestaciones o ayudas p<br>in 50 de 2020<br>La autenticidad d<br>antestaciones o ayudas p<br>in 50 de 2020<br>La autenticidad d<br>antestaciones o ayudas p<br>in 50 de 2020<br>La autenticidad d<br>antestaciones o ayudas p<br>in 50 de 2020<br>La autenticidad d<br>antestaciones o ayudas p<br>in 50 de 2020<br>La autenticidad d<br>antestaciones o ay | e este documento pu<br>lo este consultaria en e<br>o desenteción en la con-<br>lo estatelecido en la co-<br>co desenteción en la co-<br>co desenteción en la co-<br>co desenteción en la co-<br>co desenteción en la co-<br>de este documento pu<br>los de Engles de Angle<br>de Sela documento pu<br>los de Engles de Angle<br>de Sela documento pu<br>los de Engles de Angle<br>de Sela documento pu<br>los de Engles de Angle<br>de Sela documento pu<br>los de Engles de Angle<br>de Sela documento pu<br>los de Engles de Angle<br>de Sela documento pu<br>los de Engles de Angle<br>de Sela documento pu<br>los de Engles de Angle<br>de Sela documento pu<br>los de Sela do Sela documento<br>de Sela documento pu<br>los de Sela documento pu<br>los de Sela documento<br>de Sela documento<br>de Sela doc                                                                                                    | eo deberá monvar<br>sigurente dia halo<br>normania la babará<br>interestar a su cobre<br>uede verificarse en<br>suede verificarse en<br>suede verificarse                                                                                                    | su demanda e<br>ii. En caso con<br>a dar lugar al in<br>be aplicación. E<br>SK70M<br>www.sistemau<br>A través de<br>wo<br>obtendrá info<br>bosquéd sibé<br>de empléo.<br>Table provide sibé<br>formación y O                                                                                                    | In la focha amba<br>ricolo su demanda<br>icicio de un<br>n caso de ser<br>ULX a las 14:13:31<br>nacionalempleo.e<br>wu knaem.aragon.en<br>macionalempleo.e<br>wu knaem.aragon.en<br>macionalempleo.e<br>wu knaem.aragon.en<br>macionalempleo.e<br>wu knaem.aragon.en<br>macionalempleo.e<br>wu knaem.aragon.en<br>macionalempleo.e<br>wu knaem.aragon.en<br>wu knaem.aragon.en<br>macionalempleo.e<br>wu knaem.aragon.en<br>macionalempleo.e<br>wu knaem.aragon.en<br>macionalempleo.e<br>wu knaem.aragon.en<br>macionalempleo.e<br>wu knaem.aragon.en<br>macionalempleo.e<br>wu knaem.aragon.en<br>macionalempleo.e<br>wu knaem.aragon.en<br>wu knaem.aragon.en<br>macionalempleo.e<br>wu knaem.aragon.en<br>macionalempleo.e<br>macionalempleo.e<br>wu knaem.aragon.en<br>macionalempleo.e<br>wu knaem.aragon.en<br>macionalempleo.e<br>wu knaem.aragon.en<br>macionalempleo.e<br>wu knaem.aragon.en<br>wu knaem.aragon.en<br>wu knaem.a                                                                                                    | s<br>s para su<br>u demanda<br>disonar su<br>staur obas<br>del IMEM<br>Cursos de                                                                                                    |
| The main is the interpretation of the second second                                                                                                    | eu inscription en el Seria<br>i schalado no es hala, aju.<br>Conflexi una serie de ol<br>anciendari, conforme a<br>trastaciones o avylas p<br>la di de marzo de 2020<br>La autenticidad d<br>antestaciones o avylas p<br>la statuta en serie de ol<br>anciendario de marzo de 2020<br>La autenticidad d<br>antestaciones o avylas p<br>la di de marzo de 2020<br>La autenticidad d<br>antesta en serie de ol<br>antesta en serie de serie<br>antesta en serie de serie de serie<br>antesta en serie de serie de serie<br>antesta en serie de serie de serie                                                                                                    | e este documento pu<br>o desembio de tempo<br>lo estatelición en la com-<br>o desembio podría<br>e este documento pu<br>e este documento pu<br>este de Engleio de Aragán<br>de la del de la como de la com-<br>tación de la como de la com-<br>no de la como de la como de<br>la como de la como de la com-<br>no de la como de la como de<br>la como de la como de la com-<br>no de la como de la como de<br>la como de la como de la com-<br>no de la como de la como de<br>la como de la como de la com-<br>no de la como de la como de<br>la como de la como de la com-<br>no de la como de la como de<br>la como de la como de la com-<br>no de la como de la como de<br>la como de la como de la com-<br>tación de la como de la como de<br>la como de la como de la com-<br>necembio de la como de la com-<br>tación de la como de la como de<br>la como de la como de la como<br>de la como de la como de<br>la como de la como de la como<br>de la como de la como de<br>la como de la como de la como<br>de la como de la como de<br>la como de la como de<br>la como de<br>la como de la como de<br>la como de<br>la como de la como de<br>la como de<br>la co                                                                                                    | eo deberá renovas<br>siguente da habia<br>urupelimiento podrí<br>normativa laboral a<br>ladetar a su cobre<br>el deberetificarse en<br>sede venificarse en<br>sede veni                                                                                                    | su demanda e el la caso con<br>el dar lugar al in<br>e aplicación :<br>SK7OM<br>www.sistemau<br>A través de<br>we<br>obtendrá info<br>basqueda tabe<br>de empleo,<br>gestiones on I<br>Tambiéc a través de<br>maio<br>con<br>través de<br>con<br>través de<br>maio<br>con<br>través de<br>maio<br>con<br>través de<br>maio<br>con<br>través de<br>maio<br>con<br>través de<br>maio<br>con<br>través de<br>maio<br>con<br>través de<br>maio<br>con<br>través de<br>maio<br>con<br>través de<br>maio<br>con<br>través de<br>maio<br>con<br>través de<br>través de<br>maio<br>con<br>través de<br>maio<br>con<br>través de<br>maio<br>con<br>través de<br>maio<br>con<br>través de<br>maio<br>con<br>través de<br>maio<br>con<br>través de<br>través de<br>maio<br>con<br>través de<br>través de                                                                                                    | n la focha amba<br>trano, su demanda<br>licio de un<br>in caso de ser<br>LLX a las 14:13:31<br>macionalempleo.e<br>multanem.aragon.e<br>macionalempleo.e<br>multanem.aragon.e<br>macionalempleo.e<br>multanem.aragon.e<br>macionalempleo.e<br>macionalempleo.e<br>macional                            | s para su u demanda<br>Jadonar du u demanda<br>Jadonar du su demanda<br>del INAEM<br>Cursos de                                                                                                    |
| The main start of the second start of the second start of the seco                                                                                                    | su inscription end Servi<br>is advantation on est haid, aju.<br>Conflexit una service de ol<br>anciencardo, conforme a<br>transcription est avail est<br>in 30 de marzo de 2020<br>La uneenticidad d<br>anciencardo est<br>in a sou de marzo de 2020<br>La uneenticidad d<br>anterestationes est<br>in a sou de marzo de 2020<br>La uneenticidad d<br>anterestationes est<br>in a sou de marzo de 2020<br>La uneenticidad d<br>anterestationes est<br>in a sou de marzo de 2020<br>La uneenticidad d<br>anterestationes est<br>in a sou de marzo de 2020<br>La uneenticidad d<br>anterestationes est<br>in a sou de marzo de 2020<br>La uneenticidad d<br>anterestationes est<br>in a sou de marzo de 2020<br>La uneenticidad d<br>anterestationes est<br>in a sou de sou de sou de sou de<br>sou de sou de sou de sou de<br>sou de sou de sou de<br>sou de sou de sou de<br>sou de sou de sou de<br>sou de sou de sou de<br>sou de sou de sou de<br>sou de sou de sou de sou de<br>sou de sou de sou de sou de<br>sou de sou de sou de sou de<br>sou de sou de sou de sou de<br>sou de sou de sou de sou de<br>sou de sou de sou de sou de<br>sou de sou de sou de<br>sou de sou de sou de sou de<br>sou de sou de sou de<br>sou de sou de sou de<br>sou de sou de sou de<br>sou de sou de sou de<br>sou de sou de sou de<br>sou de sou de sou de<br>sou de sou de sou de<br>sou de sou de sou de<br>sou de sou de sou de<br>sou de sou de<br>sou de sou de<br>sou de sou de sou de<br>sou de sou de<br>sou de sou de<br>sou de sou de sou de<br>sou de sou de<br>sou de sou de sou de<br>sou de sou de<br>sou de sou de sou de<br>sou de sou de<br>sou de sou de sou de<br>sou de sou de sou de<br>sou de sou de sou de<br>sou de sou de sou de<br>sou de sou de<br>sou de sou de sou de<br>sou de sou de<br>sou de sou de<br>sou de sou de<br>sou de sou d                | e este documento pu<br>o desempleo podría<br>e este documento pu<br>e este documento pu<br>de sete documento pu<br>de la bala de activador de la como<br>de la como de la como<br>de la como<br>de la como de la como<br>de la como<br>de la co | eo deberá renovas<br>siguente da habia<br>urupelimiento podrí<br>normativo laboral a<br>ladetar a su cobre<br>elebe venificarse en<br>cobre des venificarse en<br>cobre des venificarse en<br>cobre des venificarse<br>en deberá de su talegar<br>en de su talegar<br>en de su talega                                                                   | su demanda e<br>la Crasso con<br>te a dar lugar al in<br>te aplicación. E<br>SK7OM<br>www.sisteman<br>www.sisteman<br>A través de<br>de empleo,<br>gestiones de<br>de empleo,<br>gestiones de<br>También pede<br>También pede<br>También pede<br>También pede                                                                                                    | nia fecha amba randa randa randa randa randa su demanda licito de un in caso de ser<br>LLX a las 14:13:31<br>macionalempleo.e<br>multimativa de internacionalempleo.e<br>multimativa de internacionalempleo.e<br>acceder y ge<br>macionalempleo.e<br>acceder y ge<br>macionalempleo.e<br>de casargonte entre<br>su de las contentes<br>de casargonte<br>de casargonte<br>d                                                                                                    | s<br>s para su<br>u demanda<br>donar su<br>dos<br>dos<br>dos<br>dos<br>dos<br>dos<br>dos<br>dos<br>dos<br>dos                                                                                                    |
| The main store is a many store of the star incorporation of the star incorporation of the star i                                                                                                    | es inscription end Servi<br>is achieved on est haid, ap.<br>Conflexit una service de ol<br>anciencardo, conforme a<br>transmission est actual<br>is an est actual<br>is a service de service<br>is a service de service de service<br>is a service de service de service de service<br>is a service de service de service de service de service<br>is a service de service de service de service<br>is a service de service de service de service de service de service<br>is a service de service de service de service de service de service<br>is a service de service de service de service de service de service de service de service de service de service de service de service de service de service de service de service de service de service de service de service de                                                                                                    | Inco - Function de Limpio<br>debe renovariat en el<br>bilgaciones, cuyo inc<br>lo establecido en la s<br>or desempleo podría<br>e este documento pu<br>los de Engles de Aragin<br>de este documento pu<br>los de la suba de la suba<br>de la suba de la suba de la<br>los de Engles de Aragin<br>de la suba de la suba de la<br>los de Engles de Aragin<br>de la suba de la suba de la<br>los de Engles de Aragin<br>de la suba de la suba de la<br>los de Engles de Aragin<br>de la suba de la suba de la<br>los de Engles de Aragin<br>de la suba de la suba de la<br>los de la suba de la suba de<br>la suba de la suba de la suba<br>de la suba de la suba de la<br>los de la suba de la suba de la<br>los de la suba de la suba de la suba de la<br>los de la suba de la suba de la suba de la<br>los de la suba de la suba de la suba de la<br>los de la suba de la suba de la suba de la suba de la<br>los de la suba de la suba de la suba de la suba de la suba de la suba de la<br>los de la suba de la suba de l                                                                                                    | eo deberá monvante esta de anti-<br>siguente da habiera a su cobre<br>une de verificarse en en<br>verte verificarse en<br>verte verificarse en<br>verificarse en<br>verificarse en<br>ve                                                                                                    | su demanda e<br>li E. craso com<br>da dar lugar al in<br>te aplicación. E<br>SK7OM<br>www.sistemai<br>A través de<br>woldendrá info<br>bisqueda laté<br>de empleo,<br>de empleo,<br>de templeo,<br>de templeo,<br>de | In la focha amba rina arina ran, su demanda<br>licito do un<br>in caso de ser<br>LUX a las 14:13:31<br>macionalempieo.e<br>winaem.aragon.e<br>macionalempieo.e<br>de internación de internación<br>accessible de internación<br>de internación sete<br>accessible de internación<br>de internación sete<br>de accessimo de internación<br>de internación sete<br>de accessimo de internación<br>de internación sete<br>de accessimo de internación<br>de internación sete<br>de accessimo de internación<br>de internación sete<br>de accessimo de internación<br>de internación sete<br>de accessimo de internación<br>de internación sete<br>de accessimo de internación<br>de internación sete<br>de accessimo de internación<br>de internación sete<br>de accessimo de internación<br>de internación sete<br>de accessimo de internación<br>de accessimo de internación<br>de accessimo de accessimo de                                                                                                    | s<br>s para su<br>u demanda<br>stornar su<br>u demanda<br>stornar |